## การลงทะเบียน

เลือกเมนู **โลงกะเบียน** (เมนูลงทะเบียน จะปรากฏขึ้นตามวันและเวลาในปฏิทินการศึกษาเท่านั้น)

1. ระบุรหัสวิชาที่ต้องการลงทะเบียน ลงในช่องระบุรหัสวิชา

2. จากนั้นกดปุ่ม "ค้นหา"

ระบบจะแสดงรายวิชาที่ค้นหาออกมาแสดงผล Section ใดๆ ที่นักศึกษามีสิทธิ์ลงทะเบียน จะมีปุ่มรูปรถเข็น 🗮 ปรากกฏขึ้น

3. หากต้องการลงทะเบียนให้กดปุ่ม 🗮 เพื่อเลือกรายวิชา Section นั้นๆ

| Registrar Office<br>2                             |                     | Welcome To<br>ระบบบริการการศึกษา มหาวิทยาลั                         | ยแม่โจ้                     | 03       |                           |           |                                                                                                    |
|---------------------------------------------------|---------------------|---------------------------------------------------------------------|-----------------------------|----------|---------------------------|-----------|----------------------------------------------------------------------------------------------------|
| <ul> <li>ตอยกลับ</li> <li>แสคงหลักสูตร</li> </ul> | ราย<br>ภาคการศึกษาข | <b>วชาทตองการลงทะเบ</b><br><sup>i</sup> 1/2555 เดือกหน้าจอบันศึกแบบ | ยน<br>ปกติ <u>พิเศษ(Auc</u> | lit)     |                           |           |                                                                                                    |
| ค้นหารายอิชา                                      | 1. ระบุรหั          | สวิชาที่ด้องการลงทะเบียน                                            | หน่วยกิด                    | 2. กดปุ  | มค้นทา                    | -         | ()an                                                                                                    |
| คำนวณค่าใช้จ่าย                                   | กต200               |                                                                     |                             | ด้นหา    | ครวจสอบ                   |           |                                                                                                    |
| <ul> <li>ยืนยันการลงทะเบียน</li> </ul>            | รหัสวิชา            | ชื่อรายวิชา<br>รายวิชา - กลุ่มเรียน ที่สามารถลงได้                  | หน่วยกิต ก                  | ลุ่ม ลง  | รับ/เหลือ ใ               | นหลักสุดร | เวลา                                                                                                    |
|                                                   |                     | ระดับปริญญาตรี ปกติ                                                 | L.                          | ชียงใหม่ |                           |           |                                                                                                    |
|                                                   | กต200               | หลักการตลาด<br>• อาจารบ์ ดร.อายุส หยู่เย็น                          | 3 (3-0-6) (                 | D1 👾     | 80 <b>/80</b><br>สำรองให้ |           | MO11:00-12:30 <u>BA 601</u><br>TH11:00-12:30 <u>BA 601</u>                                                                                           |
|                                                   | nต200               | หลักการตลาด<br>• อาจารบ์ ตร.ภัทริกา มณีพรรณ                         | 3 (3-0-6) (                 | D2 💘     | 80 <b>/80</b><br>สำรองให้ |           | FR11:00-12:30 BA 601<br>TU11:00-12:30 BA 601                                                                                                    |
|                                                   |                     | รายวิชา - กลุ่มเรียน ที่ไม่สามารถลงได้                              |                             | 3. เดือก | 1 Section                 | ที่ต้องก  | ารลงทะเบียน                                                                                                    |
|                                                   |                     | ระดับปริญญาตรี ปกติ                                                 | u                           | เพร่     |                           |           |                                                                                                    |
|                                                   | nต200               | หลักการตลาด<br>• อาจารย์น้ำฝน รักประบูร                             | 3 (3-0-6) (                 | 01       | 90 <b>/90</b>             |           | FR14:30-16:00 <u>N204:811</u><br>TU14:30-16:00 <u>N204:811</u><br>FE 01/10/55 13:00-16:00 <u>N203:811</u><br>FE 01/10/55 13:00-16:00 <u>N204:811</u> |

<u>ทมายเหตุ</u> : ปัญหาที่พบบ่อยคือ จำนวนรับ นศ. ยังว่างอยู่ แต่ไม่มี 🎬 ให้เลือก เนื่องจากจำนวนรับที่เหลืออาจถูกสำรองไว้ เช่น กต200 รับ 50 คน และได้ถูกสำรองให้สาขาบัญชี 45 คน เพราะฉะนั้น จะมีที่ว่างให้สาขาอื่นๆ ลงทะเบียนได้เพียง 5 คน เท่านั้น ที่นั่งที่เหลือจะมี 💓 ให้นักศึกษาสาขาบัญชีเท่านั้น

## 4. กลับไปทำขั้นตอนที่ 1–3 เพื่อเลือกรายวิชาอื่นๆ ให้ครบถ้วน

5. จากนั้นกดปุ่ม "ยืนยันการลงทะเบียน"

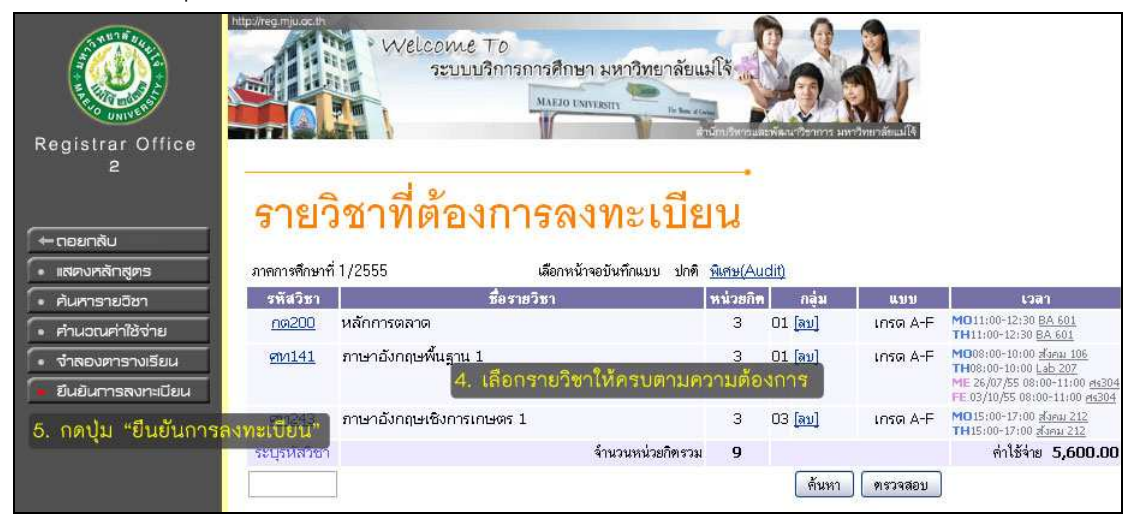

ระบบจะเตือนให้ตรวจสอบรายละเอียดการลงทะเบียนก่อนยืนยันการลงทะเบียน
 หากรายวิชาครบถ้วนและถูกต้องแล้ว ให้กดปุ่ม "ยืนยันการลงทะเบียน" อีกครั้ง
 ข้อควรระวัง : นักศึกษาสามารถลงทะเบียนได้เพียงครั้งเดียวเท่านั้น เพราะฉะนั้นให้นักศึกษา
 เลือกรายวิชาให้ครบทุกวิชาเสียก่อน แล้วจึงยืนยันการลงทะเบียน หากนักศึกษาลงทะเบียนไม่
 ครบ สามารถลงทะเบียนเพิ่มเติมได้ในช่วงกำหนดการลงทะเบียนเพิ่ม–ถอน

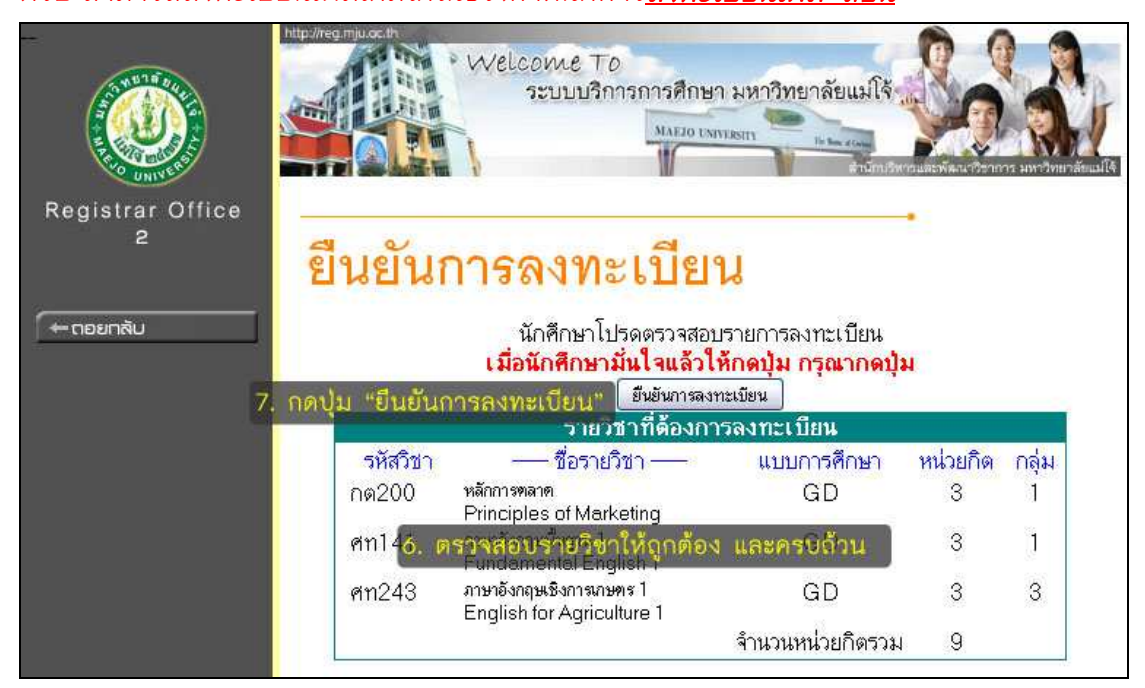

8. หากไม่มีข้อผิดพลาด ระบบจะแสดงข้อความ "ระบบทำการสำเร็จ"

หาก*เกิดข้อผิดพลาดใดๆ ก็ตาม จะไม่สามารถยืนยันการลงทะเบียนได้ ให้กลับไปแก้ไขปัญหาตามที่ระบบได้แจ้งไว้เสียก่อน* 9. กดปุ่ม "ผลลงทะเบียน" เพื่อตรวจสอบรายวิชาที่ลงทะเบียนอีกครั้ง

|                  | http://reg.mju.oc.th<br>Welcome To<br>ระบบบริการการศึกษา มหาวิทยาลัยแม่ใจ้<br>MAEJO UNIVERITY<br>Entroperiodical Sentres มหาวิทยาลัยแม่ไร้ |  |  |  |  |  |
|------------------|----------------------------------------------------------------------------------------------------|--|--|--|--|--|
| Registrar Office |                                                                                                    |  |  |  |  |  |
| -                | ยืนยันการลงทะเบียน                                                                                                    |  |  |  |  |  |
| 🗕 ตอยกลับ        |                                                                                                    |  |  |  |  |  |
|                  | 8. ระบบแสดงผลการทำรายการลงทะเบียน<br>Congratulations!                                                                                      |  |  |  |  |  |
|                  | * ระบบทำการสำเร็จ *                                                                                                    |  |  |  |  |  |
|                  | กรุณา Click ที่ปุ่มเพื่อดูผลการลงทะเบียน<br>ผลลงทะเบียน                                                                                    |  |  |  |  |  |
|                  | 9. <sup>1</sup> กัดปุ่ม "ผลสงทะเชียน" เพื่อตรีรรล้อยผลก้าร้องทะเชียน<br>กลาวไปกำการการเงินก็อนาคาร                                         |  |  |  |  |  |
|                  | ท่านมียอดเงินด้างชำระทั้งหมด 5,600.00 บาท                                                                                                  |  |  |  |  |  |